# Instructions how to perform an energy calibration in the $$\rm MAR_{a}B\math{\ensuremath{\Theta}U}$$ environment

R. Lutter

February 8, 2007

Abstract

# 1 How to perform an energy calibration

To perform an energy calibration (gamma or particle) call the MacroBrowser:

#### MacroBrowser

A menu will then pop up showing several ROOT macros. Choose Encal.C from this list.

You'll get a form (fig. 1) to specify parameters needed to start the calibration:

#### • Histogram file (.root)

Click on the folder button and choose the ROOT file containing your calibration spectra. Then select some histograms from the list below either by **range** (first ... last) or one by one (single). Press apply to accept selection, clear to reset list.

#### • Calibration source Choose Co60 or Eu152 for gammas, TripleAlpha for particles

• Calibration energies

Enter file containing calibration energies. Default is **\$MARABOU/data/encal/energies.dat**. See 2.3 for a format description.

#### • Calibration data

Where to write calibration data (extension .cal).

Calibration data will be formatted according to ROOT's resource format (ROOT object TEnv, 2.1);

#### • Calibration results

Where to write detailed calibration results (extension .res). Same formatting rules as for .cal files apply (2.2).

- Fit results ROOT file where to store histograms together with fit data as well as liniear regression data
- Clear output files

(extension .root).

Click **yes** to remove existing files (.cal and .res) on start. If **no** is chosen new data will be appended to existing files, existing items will be overwritten with new values.

• Precalibration file

To get an Eu152 calibration you have to preform a Co60 calibration step first in order to assign gamma energies to peak centers. The name of the Co60 calibration file from a previous run has to be given here.

• Lower/Upper limit Limits of the display/fit region (channels)

```
• Threshold for peak finder
Relative height of peaks taken into account given by percentage of maximum peak (continued
on next page)
```

• Sigma

sigma value for gaussian fit

• Fit mode

Either gauss or gauss+tail : how to fit lines in the histogram.

• Fit grouping

You may fit **single** peaks or an **ensemble** of peaks (may give better results for **Co60** and **TripleAlpha** calibrations).

• Background

You have the choice between a const or linear background.

• Range for peak fit

Set lower and upper limits for the peak fit region (single peak or group fitting), given in units of sigma.

• Display results

Check button **step** to stop after each fit, check **2dim** to display a two-dim histogram containing re-calibrated histograms line by line.

#### • Verbose

Choosing button yes will output some diagnostics to stdout.

| ROOI Macro | Browser: Encal.C                                      |                                              |                     |
|------------|-------------------------------------------------------|----------------------------------------------|---------------------|
| Info       | Encel C                                               |                                              |                     |
|            | Encal.C                                               |                                              |                     |
|            | loaded from /home/Rudolf.Lutter/marabou/encal/Encal.C |                                              |                     |
|            |                                                       |                                              |                     |
| Arguments  | ;                                                     |                                              |                     |
|            | Histogram file (.root)                                | [Part.root                                   |                     |
|            |                                                       | C singi • rang                               | appiy               |
|            |                                                       | (TH1F *) DeadTime [30                        |                     |
|            |                                                       | (TH1F *) hRawAs0 [40<br>(TH1F *) hRawAs1 [40 | 96]<br>96]          |
|            |                                                       | (TH1F *) hRawAs2 [40<br>(TH1F *) hRawAs3 [40 | 96]                 |
|            |                                                       | (TH1F *) hRawAs4 [40                         | 96]                 |
|            |                                                       | (TH1F *) hRawAs5 [40<br>(TH1F *) hRawAs6 [40 | 96]<br>96]          |
|            |                                                       | (TH1F *) hRawAs7 [40<br>(TH1F *) hRawAs8 [40 | 96]<br>961          |
|            |                                                       | (TH1F *) hRawAs9 [40                         | 96] 🗾               |
|            | Calibration source                                    | ○ Co60 ○ Eu                                  | u152 💿 TripleAlpha  |
|            | Calibration energies                                  | \$MARABOU/data/e                             | ncal/energies.dat 🔄 |
|            | Calibration data (.cal)                               |                                              | Encal.cal 🔄         |
|            | Calibration results (.re                              | s)                                           | Encal.res 🔄         |
|            | Fit results (.root)                                   |                                              | Encal.root 🔤        |
|            | Clear output files (.cal,                             | .res) 💿 No 🔿 Yes                             |                     |
|            | Precalibration file (.cal, needed if Eu152) Co60.cal  |                                              | Co60.cal 🔄          |
|            | Lower limit [chn]                                     |                                              | 200 * • • •         |
|            | Upper limit [chn]                                     |                                              | 500 *               |
|            | Threshold for peak finder [% of max peak]             |                                              | 10 * + + +          |
|            | Sigma                                                 |                                              | 3                   |
|            | Fit mode                                              | ⊙ gauss ⊙ g                                  | iauss+tail          |
|            | Fit grouping                                          | single peak                                  | O ensemble          |
|            | Background                                            | ⊙ linear C c                                 | onst                |
|            | Range for peak fit Isign                              | nal                                          | 3                   |
|            | Display results                                       | ,<br>I sten □ 2di                            | ,<br>im ■ □         |
|            | Verbose mode                                          | • No • Yes                                   |                     |
| Action     |                                                       |                                              |                     |
|            | Execute                                               | Ex                                           | kec + Close         |
|            | Reset                                                 |                                              | Close               |
|            |                                                       | Quit                                         |                     |

Figure 1: Encal.C: how to perform an energy calibration

Press Execute to start the calibration.

A new window will pop up showing fit results (fig. 2).

The upper part shows peak centroids (blue markers) as returned by the peak finder together with the gaussian fit (red curve).

The lower part shows the linear regression results when assigning alpha lines 5.157 MeV ( $^{239}$ Pu), 5.486 MeV ( $^{241}$ Am), and 5.865 MeV ( $^{244}$ Cm) to peaks, respectively.

The title bar below the graphs shows the resulting calibration formula  $E(x) = a_0 + a_1 * x$ .

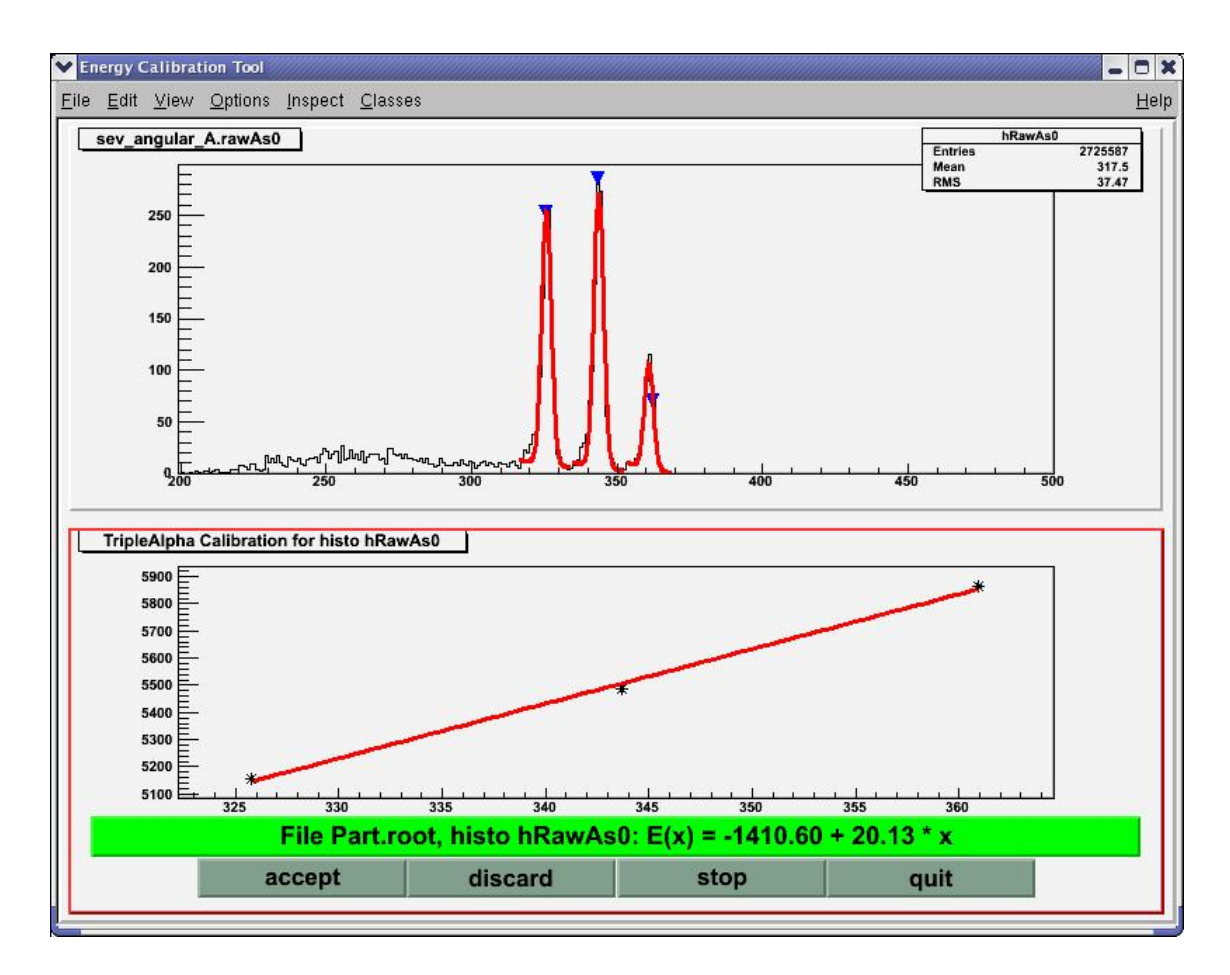

Figure 2: Encal.C: fit and calibration results

If you have chosen **step** mode you now have to press one of the buttons at the bottom edge of the display:

- accept add calibration data to output file (.cal) and continue with next histogram.
- discard discard calibration and continue with next histogram.
- stop leave calibration loop and return to MacroBrowser's menu (fig. 1).
- quit close files and exit from ROOT.

If you checked the 2dim button you will get a two-dimensional histogram showing calibrated histograms line by line (fig. 3).

From this plot you can see immediately that calibration of histogram hRawAs1 didn't give satisfactory results. Now try the following:

- Go back to MacroBrowser's menu (fig. 1)
- Reset the histogram list by pressing clear
- Select histogram hRawAs1 from the list (button apply)
- Change flag Clear output files to no
- Change the sigma value to 2
- Press Execute to start over

The new fit data for histogram hRawAs1 will then overwrite the existing ones without changing other entries. You then end up with fig. 4.

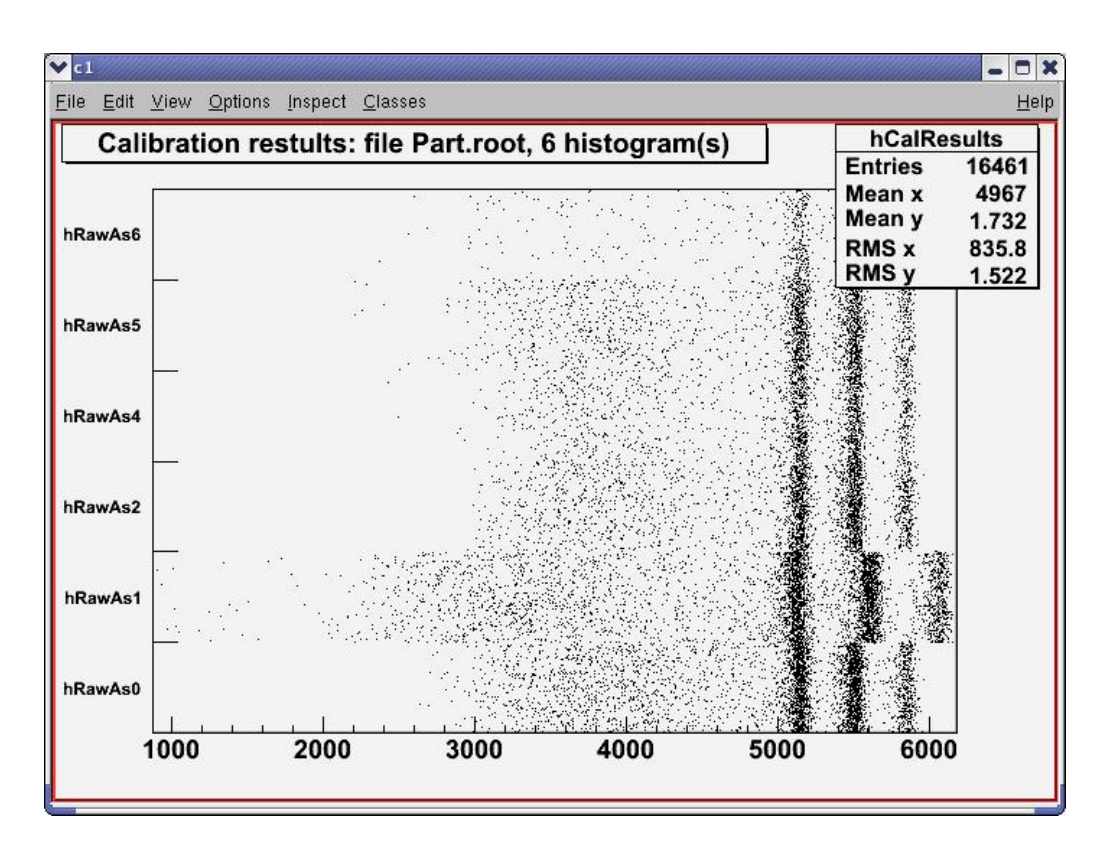

Figure 3: Encal.C: 2-dim plot of calibrated histograms, first try

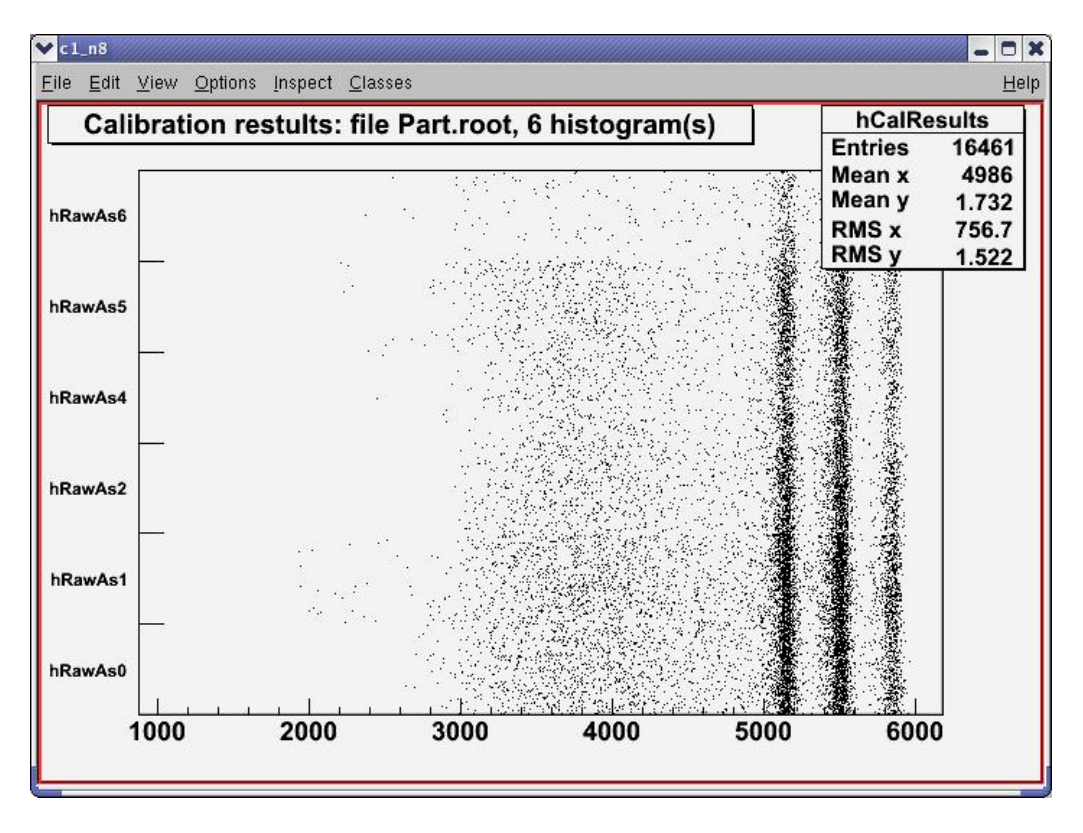

Figure 4: Encal.C: 2-dim plot after re-fitting

# 2 File formats

## 2.1 Calibration data (extension .cal)

A calibration data file (extension .cal) generated by Encal.C is formatted according to ROOT's resource format (see ROOT documentation, object TEnv). It consists of a header followed by entries for each histogram.

| Header        | Calib.ROOTFile: <histofile>.root</histofile>                                   |  |  |
|---------------|--------------------------------------------------------------------------------|--|--|
|               | Calib.Source: Co60 or Eu152 or TripleAlpha                                     |  |  |
|               | Calib.Energies: <path calib="" containing="" energies="" file="" to=""></path> |  |  |
|               | Calib.NofHistograms: <nh></nh>                                                 |  |  |
| Entry         | Calib. <histoname>.Xmin: <lower limit=""></lower></histoname>                  |  |  |
| (1 per histo) | Calib. <histoname>.Xmax: <upper limit=""></upper></histoname>                  |  |  |
|               | Calib. <histoname>.Gain: <gain a1=""></gain></histoname>                       |  |  |
|               | Calib. <histoname>.Offset: <offset a<sub="">0&gt;</offset></histoname>         |  |  |

This file may be read in directly to the data acquisition program by use of method TMrbAnalyze::ReadCalibrationFromFile(

## 2.2 Detailed calibration results (extension .res)

In addition to the calibration data file (2.1) detailed fit results will be written to a file with extension .res. Its format is similar to that of the .cal file but contains much more information.

| Header                 | Calib.ROOTFile: <histofile>.root</histofile>                                                 |  |
|------------------------|----------------------------------------------------------------------------------------------|--|
|                        | Calib.Source: Co60 or Eu152 or TripleAlpha                                                   |  |
|                        | Calib.Energies: <path calib="" containing="" energies="" file="" to=""></path>               |  |
|                        | Calib.NofHistograms: <nh></nh>                                                               |  |
|                        | Calib.Emin: <minimum all="" energy="" histos="" over=""></minimum>                           |  |
|                        | Calib.Emax: <maximum energy=""></maximum>                                                    |  |
|                        | Calib.Xmin: <minimum channel=""></minimum>                                                   |  |
|                        | Calib.Xmax: <maximum channel=""></maximum>                                                   |  |
| Histo entry            | Calib. <histoname>.Xmin: <lower limit=""></lower></histoname>                                |  |
| (1 per histo)          | Calib. <histoname>.Xmax: <upper limit=""></upper></histoname>                                |  |
|                        | Calib. <histoname>.NofPeaks: <np></np></histoname>                                           |  |
|                        | Calib. <histoname>.Gain: <gain a<sub="">1&gt;</gain></histoname>                             |  |
|                        | Calib. <histoname>.Offset: <offset a<sub="">0&gt;</offset></histoname>                       |  |
|                        | Calib. <histoname>.FitOk: TRUE, FALSE, or AUTO</histoname>                                   |  |
| Peak entry             | Calib. <histoname>.Peak.<i>.X: <centroid finder="" peak=""></centroid></i></histoname>       |  |
| (1 per peak per histo) | Calib. <histoname>.Peak.<i>.Xfit: <centroid fit="" gaussian=""></centroid></i></histoname>   |  |
|                        | Calib. <histoname>.Peak.<i>.Xerr: <centroid error=""></centroid></i></histoname>             |  |
|                        | Calib. <histoname>.Peak.<i>.Y: <amplitude finder="" peak=""></amplitude></i></histoname>     |  |
|                        | Calib. <histoname>.Peak.<i>.Yfit: <amplitude fit="" gaussian=""></amplitude></i></histoname> |  |
|                        | Calib. <histoname>.Peak.<i>.Yerr: <amplitude error=""></amplitude></i></histoname>           |  |
|                        | Calib. <histoname>.Peak.<i>.Chi2: <chisquare fit="" gaussian=""></chisquare></i></histoname> |  |

## 2.3 Calibration energies

Calibration energies have to be provided as ROOT resources (see ROOT documentation, object TEnv).

| Header                  | Calib.NofCalibrations: <nc></nc>                                                  |  |
|-------------------------|-----------------------------------------------------------------------------------|--|
|                         | Calib.SourceNames: <source1>:<source2>::<sourcenc></sourcenc></source2></source1> |  |
| Entry                   | Calib. <sourcen>.NofLines: <nl></nl></sourcen>                                    |  |
| (1 per line per source) | Calib. <sourcen>.Line.<i>.E: <energy></energy></i></sourcen>                      |  |
|                         | Calib. <sourcen>.Line.<i>.Eerr: <error></error></i></sourcen>                     |  |